## ViaPath / Quick Reference Guide

## Setting Up a Gettingout Account on a Computer

## **Create Gettingout Account on a Computer**

Follow these steps to create a gettingout.com account on a computer.

- 1) In a browser (e.g., Chrome, Firefox), type gettingout.com.
- 2) Click Create Account.

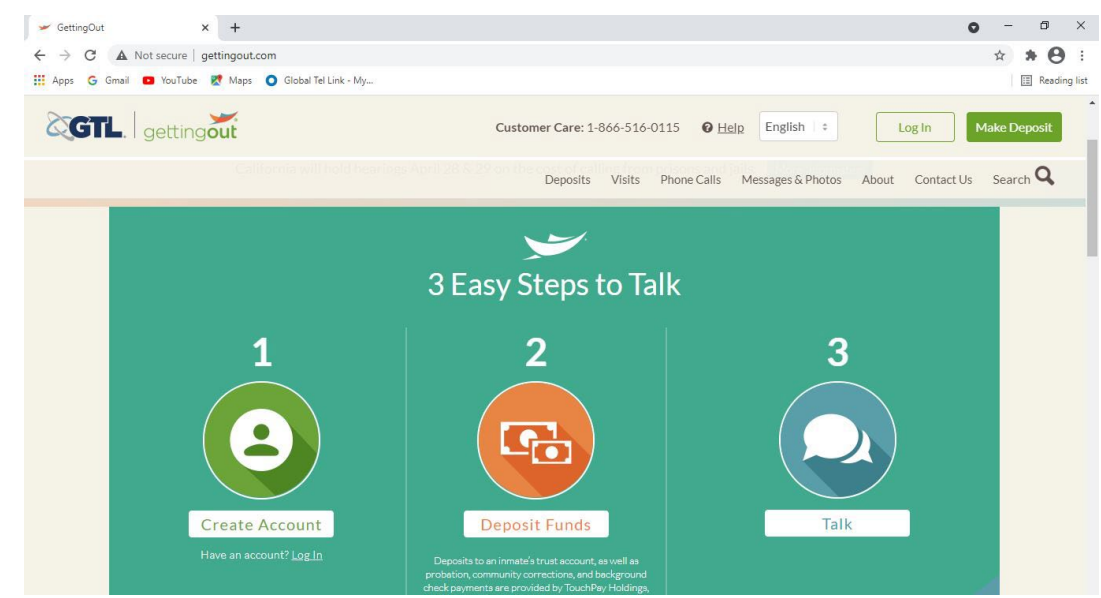

3) Type your date of birth as displayed and click the Confirm Age button.

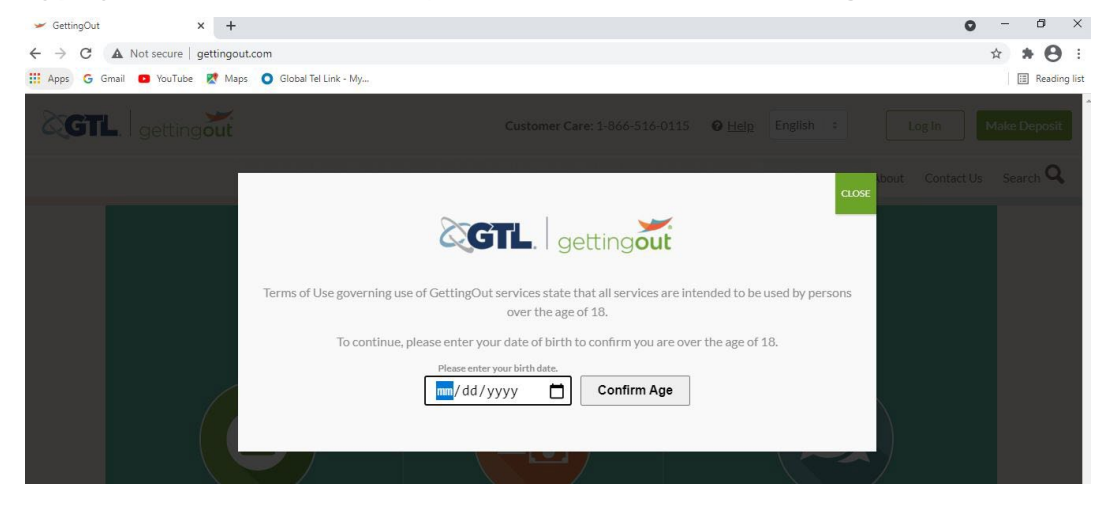

4) Click Create Account once again.

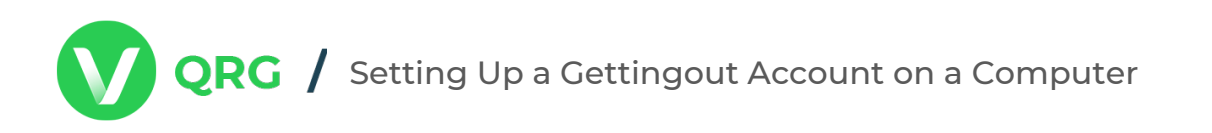

- 5) Complete all the required fields.
- 6) Click Submit.
- 7) Once you return to the login page, you can skip the DOB and SSN portion.
- 8) On the Telmate Deposits page, you can deposit money onto your incarcerated person's account. You can continue as a guest or login.
- 9) Select login and here you create a 6-digit PIN.
- 10) Enter your DOB and SSN.
- 11) You may see an email verification.
- 12) The last screen gives you options to make a deposit, schedule a visit or view my account.

The Account Created screen displays.

|                                     | gettingout                      | Engl 🛩 |
|-------------------------------------|---------------------------------|--------|
|                                     |                                 |        |
| getting <b>out</b>                  |                                 |        |
| Create New Account                  |                                 |        |
| Enter the information below to      | set up account                  |        |
| First Name*                         | Hollie 🖌                        |        |
| Last name*                          | Leonard 🗸                       |        |
| Address (Line 1)*                   | 1234 Main St. 🖌                 |        |
| Address (Line 2)                    |                                 |        |
| City*                               | Somewhere 🗸                     |        |
| Zip Code*                           | 54533                           |        |
| State*                              | Vermont 🗸                       |        |
| Country*                            | United States 🗸                 |        |
| Contact Phone Number*               | ■ +1 • 201-555-0123             |        |
|                                     | Is a mobile number?             |        |
| Email*                              | F i.net                         |        |
| Password*                           |                                 |        |
| Confirm Password*                   | ······ <b>·</b>                 |        |
|                                     | I agree to Terms and Conditions |        |
|                                     | Calcel Submit                   |        |
|                                     |                                 |        |
| Contact Us   Privacy Policy   Ter   | ms of Service                   |        |
| • 2014-2018 GTL AIL NI NIGHS RESERV |                                 | ,      |

| getting <b>out</b>                                                                                                    |  |
|----------------------------------------------------------------------------------------------------|--|
| gettingout                                                                                                    |  |
| Account Created                                                                                                    |  |
| Thank you for signing up for a GettingOut account. An email has been sent to the email address listed<br>below.<br>To complete your account setup, please click the link provided in the email. |  |
| Note: if you did not receive an email, check your Junk Mail folder.                                                                                                    |  |
|                                                                                                    |  |
| Email Address: frank.thomas@gtl.net                                                                                                    |  |

Reminders

- Friends and Family need to be signed into the GO Visits mobile app to receive a VisitNow request from an inmate.
- Outgoing VisitNow sends a push notification to mobile devices only, does not work when friends and family are signed into the web.

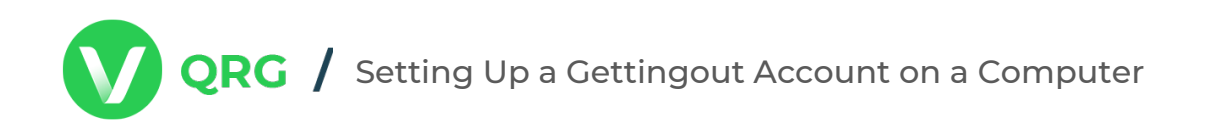

## Creating a GettingOut Account Using a Mobile Phone

Follow these steps to create a GettingOut account using an iPhone.

- 1) Using the App Store, look for the GettingOut app.
- 2) Click Get.
- 3) Click Install.

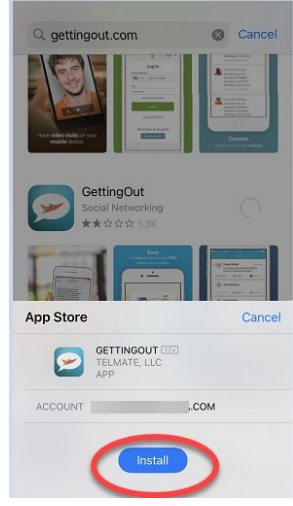

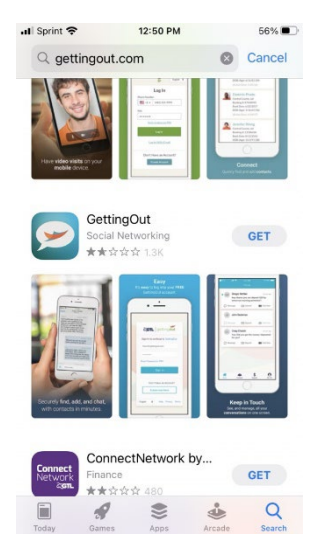

4) Type your Password and click Sign In.

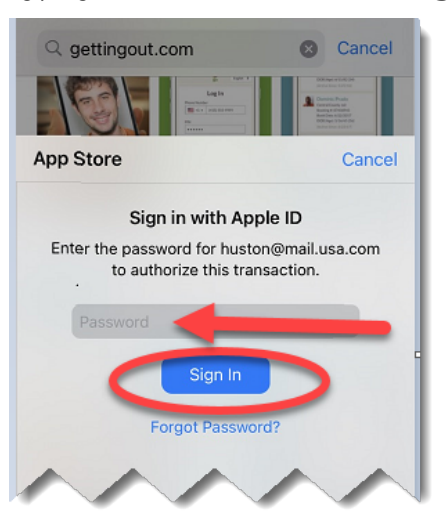

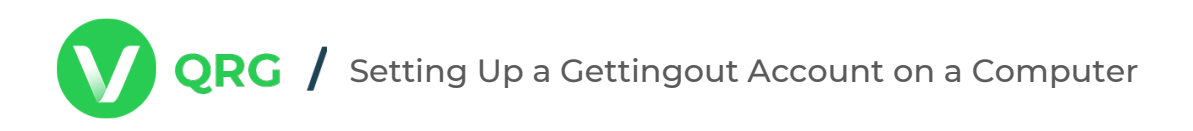

- 5) Click Open.
- 6) Sign in or Create an account.

| 📶 Sprint 奈 | 12:59 PM               | <b>√</b> 53% |
|------------|------------------------|--------------|
| 8          | GTL getting            | ut           |
| Sign I     | n to continue to Getti | ngOut.       |
| Email      |                        |              |
| Passw      | ord                    |              |
| Reset P    | Circula                |              |
|            | Sign II                |              |
| or         | Don't Have an Account  | ?            |
|            | Create one here        | $\supset$    |
| Englis     | h Help Driveou         | Torma        |
| Lingins    | ·· Help Privacy        | Terms        |

- 7) If creating an account, complete all of the required fields, such as Name, Address, etc.
- 8) The next screen asks for your Birthday and Last 4 of your SSN.
- 9) Click Submit.

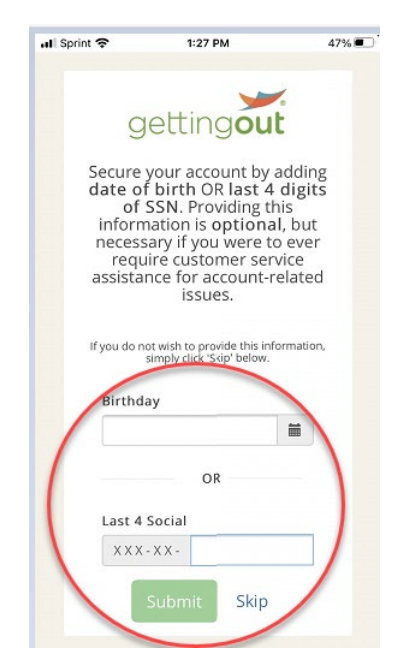

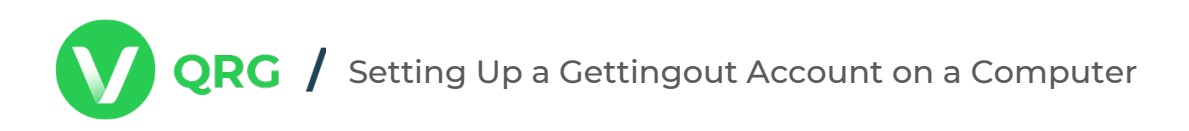

10) Agree to the terms and conditions by placing a check mark next to the top two items and then click, I Agree.

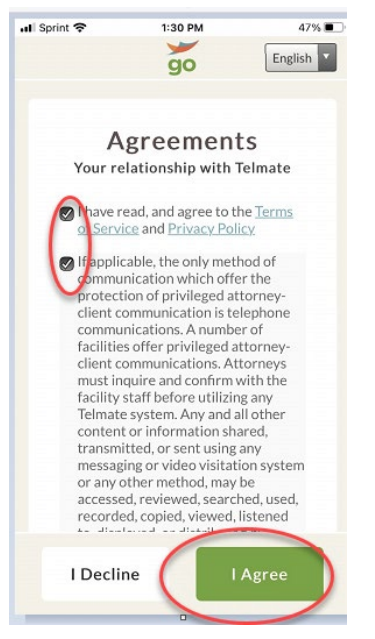

- 11) Complete your profile by adding your Date of Birth and Last 4 of your SSN.
- 12) Click Continue.

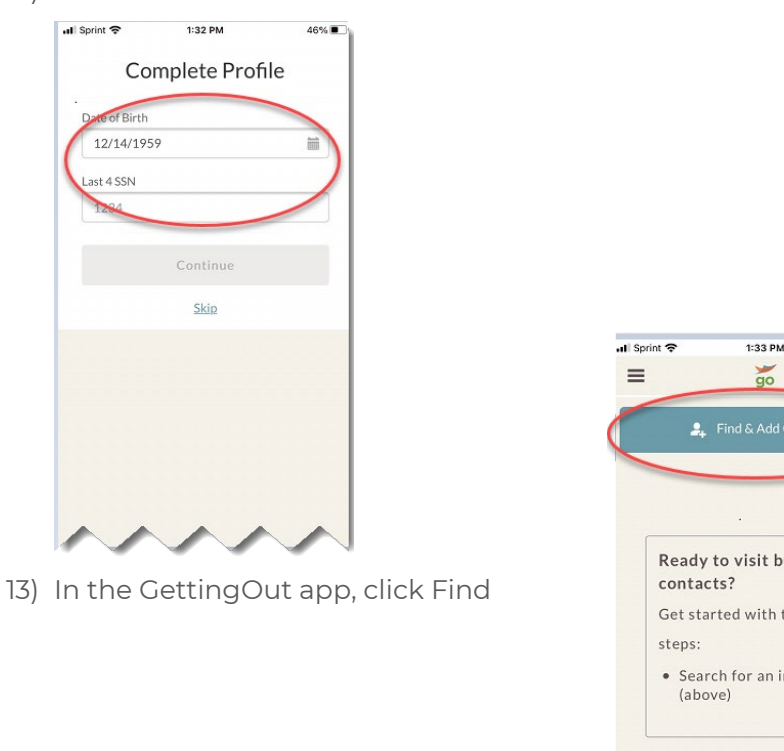

And the second second s

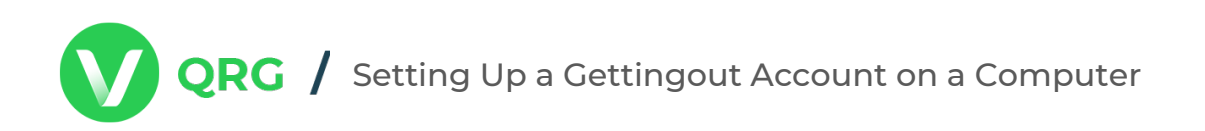

14) Fill in the Country, State, and Facility your loved one is located in.

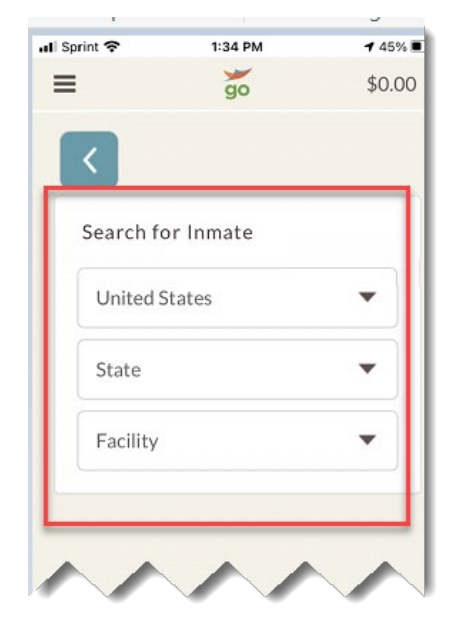

15) Now you can go to your Contacts in the GettingOut app and schedule a visit.